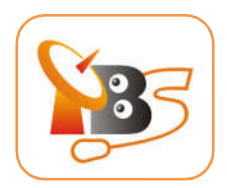

# TBS 6528Multi-standard TV Tuner CI PIC-e card User Manual

Dear Customers,

Thank you so much for choosing this product.

TBS6528 is a PCI Express TV tuner card that supports multiple digital TV standards, including DVB-S2/S, DVB-T2/T, DVB-C2/C, DVB-S2X and ISDB-T, which makes a switchover between different digital TV signals more convenient. Furthermore, with built-in Common Interface that allows insertion of CAM and smartcard for pay TV, it becomes your best choice to watch/record digital cable HD TV on PC.

In order to use this item correctly, please read this manual carefully at the beginning.

## 1. Package Contents

| □ TBS 6528 Multi-standard TV Tuner PIC-e card        | 1 pcs |
|------------------------------------------------------|-------|
| DC line                                              | 1 pcs |
| □ F-IEC Adapter                                      | 1pcs  |
| XIf anything is missing, please contact your dealer. |       |
|                                                      | 2     |

XIf additional information is attached on a separate paper, please be sure to reference.

# 2. Hardware Installation

## 2.1 Install Tuner Card

Power off the computer, remove computer cover and take out cover panel of PCIe slot in which you want to put the card. Insert the card in **PCIe slot** and fix card bracket with screw. Make sure the card fit in PCIe slot tightly. Then put back computer cover.

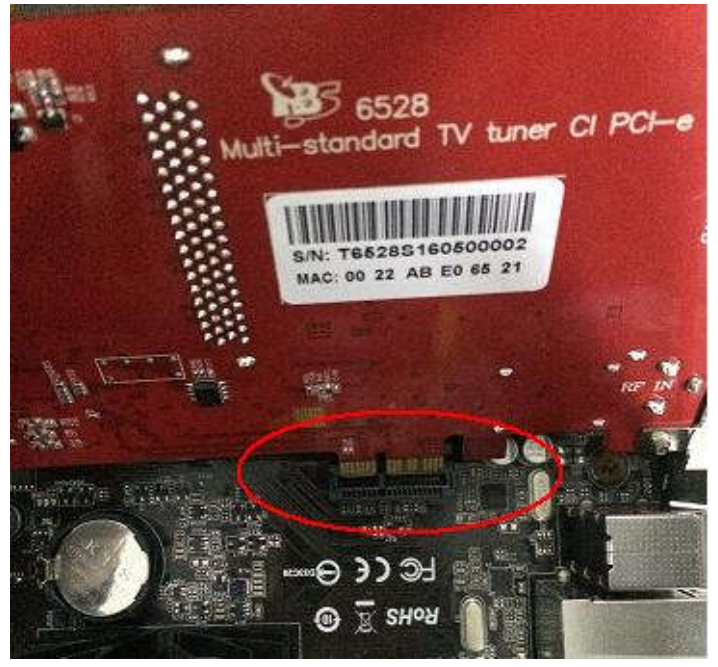

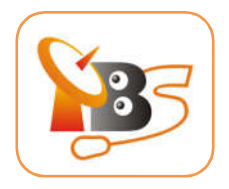

## ATTENTION:

- When turn off the computer, please do not touch the PC internal components especially the CUP and VGA chip, which has a high temperature with a risk of burns.
- Please be sure to see the manual of PC and peripheral equipment.

### 2.2Connect signal cable to TBS6528

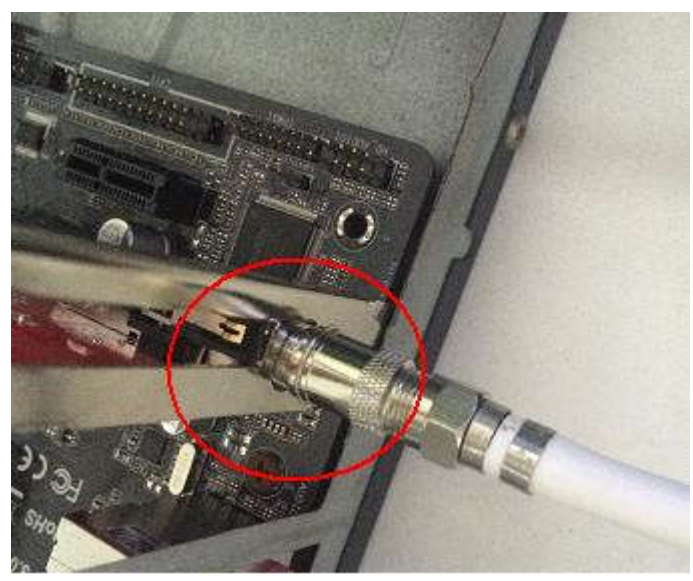

2.3 Insert the CAM to TBS6528

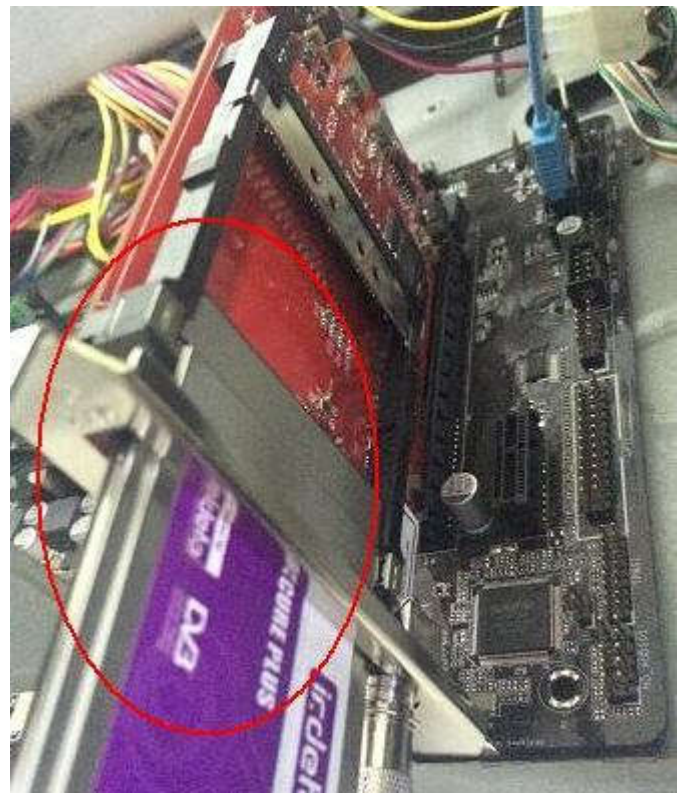

**2.4 Check the CAM connection status** 

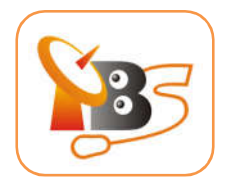

If in good connection, the indicator light will become bright.

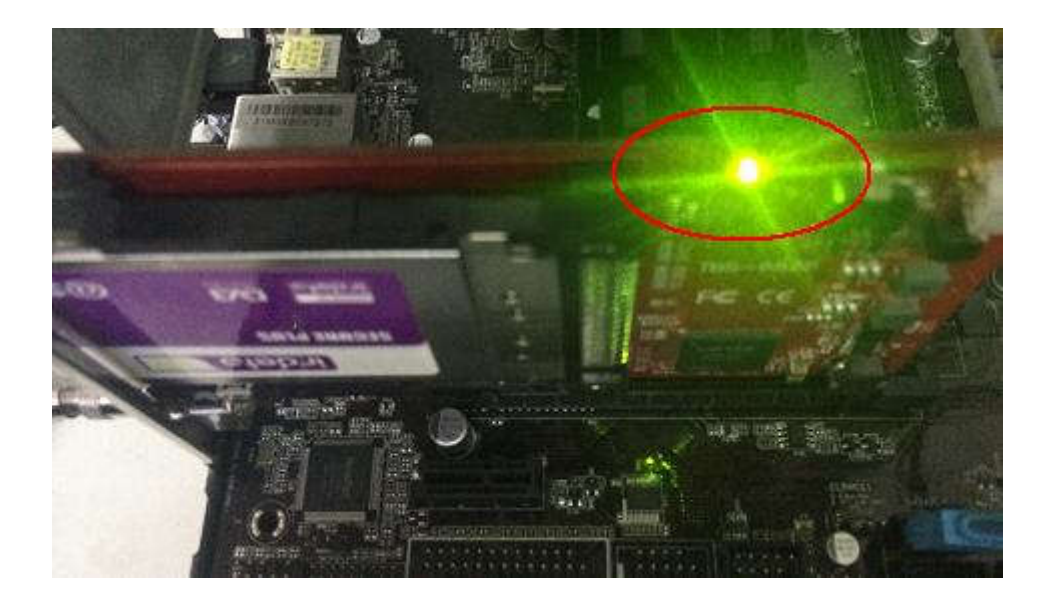

### **3. Software Installation:**

Before you begin, make sure your computer qualify the system requirements.

- 3.1 Install driver of TBS6528
- 1) Download the software of TBS6528fromwebsite:

http://www.tbsiptv.com/index.php?route=product/download

2 ) Uncompress the file "TBS6528 Windows Driver":

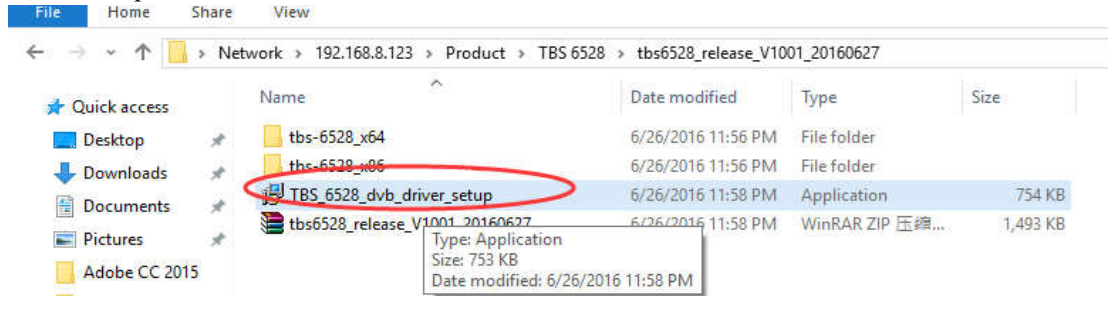

3 ) Click"TBS\_6528\_dvb\_driver\_setup", and then a new window will pop up:

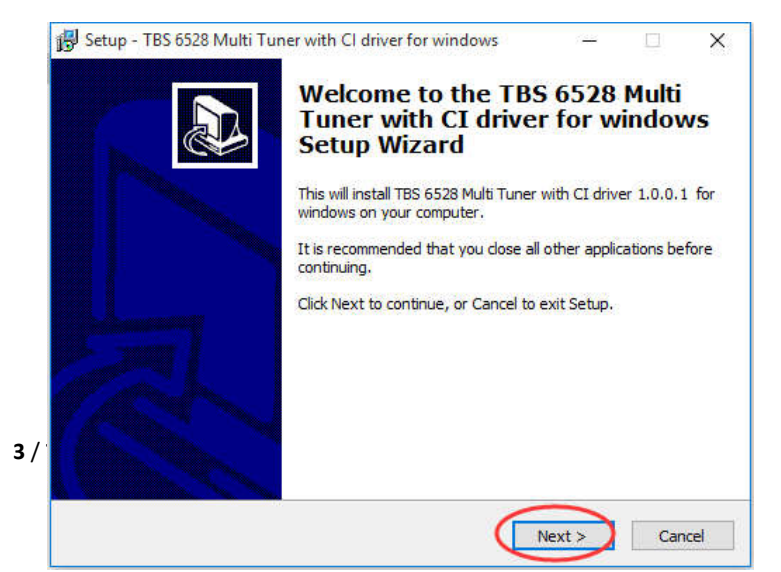

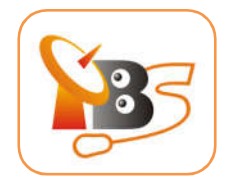

4) Click "Next" -> "Install" -> "Finish" to complete installation

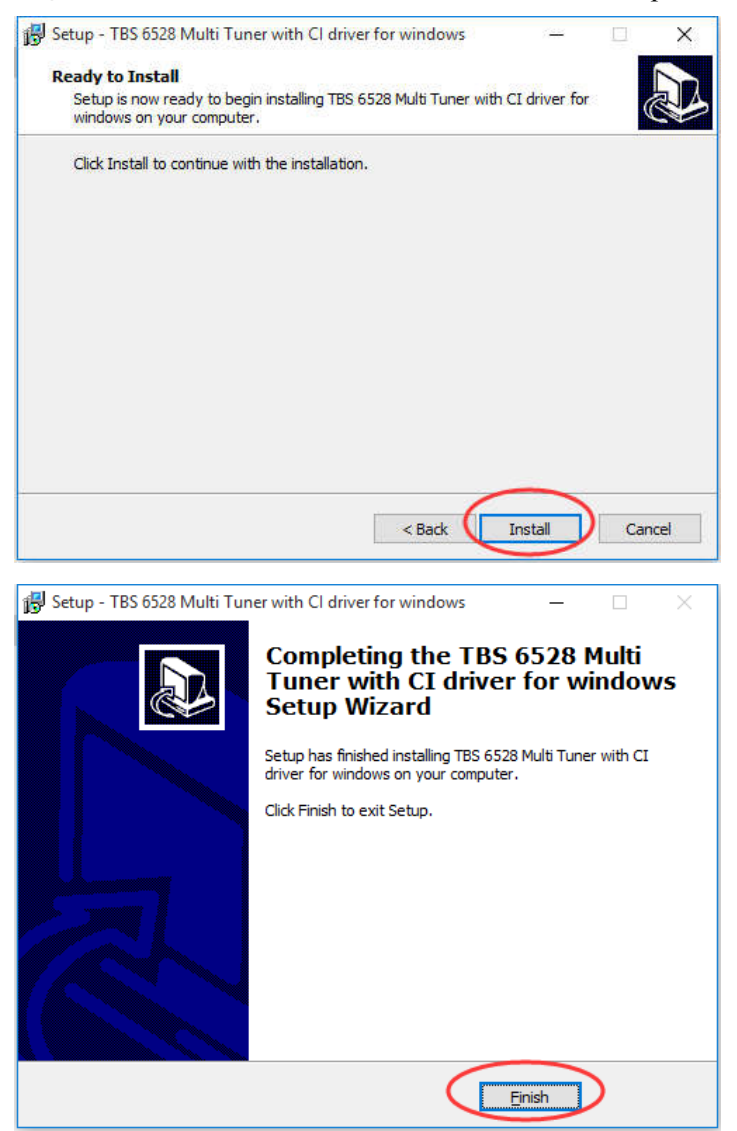

5) To verify if driver was correctly installed, choose "My Computer", right click and choose "System Properties" to pop up "System Properties" windows, click "Hardware"  $\rightarrow$  "Device Manager". Then click "+"in front of "Sound, video and game controllers". If you can see "TBS6528 DVB BDA Tuners" that means you do have installed driver correctly.

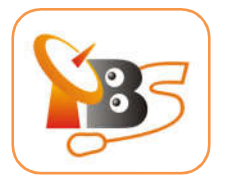

| /e                                                                                                    |                                                                                                    |
|----------------------------------------------------------------------------------------------------|----------------------------------------------------------------------------------------------------|
|                                                                                                    |                                                                                                    |
|                                                                                                    |                                                                                                    |
|                                                                                                    |                                                                                                    |
|                                                                                                    |                                                                                                    |
| <ul> <li>DESKTOP-A59</li> <li>Audio inputer</li> <li>Computer</li> <li>Disk drives</li> <li>Display addition</li> <li>Display addition</li> <li>Display additi</li></ul> | SBPL<br>tts and outputs<br>apters<br>terface Devices<br>(API controllers<br>other pointing devices<br>dapters<br>ces<br>A & LPT)<br>es<br>evices<br>eo and game controllers<br>efinition Audio Device<br>efinition Audio Device                                                                                                    |
|                                                                                                    | e<br>DESKTOP-A59<br>DESKTOP-A59<br>Display add<br>Display add |

### **3.2 InstallChangeMode Tool**

The default mode of TBS6528 is DVB-S/S2. You could use below tool to set other mode you want.

- 1) Download TBS6528ChangeMode tool from the website: http://www.tbsiptv.com/downloads
- 2 ) Open the Change Mode Tool \_\_\_\_ select mode \_\_\_\_ click "write"

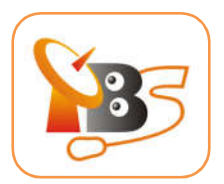

| Current Mode |                         |   | - 0 |
|--------------|-------------------------|---|-----|
| Tuner :      | DVB-S/S2                | R | ad  |
| Setting Mode |                         |   |     |
| Tuner :      | DVB-T/T2<br>DVB-S/S2    |   | ite |
|              | ATSC<br>DVB-C<br>ISDB-T | ) |     |

3) Remember to connect the corresponding antenna after you set a new mode.

### 3.3 Install the player software

To enjoy satellite TV on PC or record video, you still need to install player software and right set the search parameters.

TBS6528 is compatible with a lot of software like TBSViewer, DVBDream, ProgDVB, etc. Below is the website to download player software:

http://www.tbsiptv.com/index.php?route=product/download&path=6

For detailed installation instructions, see Software Installation Instructions.

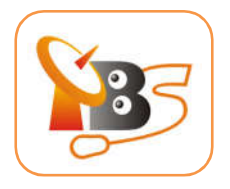

# 4. Product Specification

|                        | 6,7 and 8 MHz bandwidth                                    |  |  |
|------------------------|------------------------------------------------------------|--|--|
| ISDB-T                 | Partial reception supported                                |  |  |
|                        | Carrier recovery:±600 kHz                                  |  |  |
|                        | Timing recovery:±200 ppm                                   |  |  |
|                        | Bandwidth: 1.7, 5, 6, 7 or 8 MHz                           |  |  |
| DVB-T2 and T2-         | DVB-T2 versus DVB-T automatic detection                    |  |  |
| Lite                   | Carrier recovery: ±600 kHz                                 |  |  |
|                        | Timing recovery: ±200 ppm                                  |  |  |
| DVB-T                  | Bandwidth: 6, 7, 8 MHz                                     |  |  |
|                        | Carrier recovery: ±600 kHz                                 |  |  |
|                        | Timing recovery: ±200 ppm                                  |  |  |
|                        | Supports all C.R.; G.I.; LP and HP streams                 |  |  |
|                        | Advanced terrestrial channel equalizer                     |  |  |
| DVB-C2                 | Notch management                                           |  |  |
|                        | Timing recovery:±200 ppm                                   |  |  |
|                        | Advanced cable channel equalizer                           |  |  |
| DVB-C                  | DFE equalizer specific for cable network                   |  |  |
|                        | Carrier recovery: ±11% of Symbol rate                      |  |  |
|                        | Timing recovery: ±1000 ppm                                 |  |  |
| DVB-S/S2/S2X           | Enhanced immunity to co-channel interferers                |  |  |
|                        | Programmable carrier recovery range                        |  |  |
|                        | Timing recovery: ±1000 ppm                                 |  |  |
| Power consumption      | Input/Power 12V/15W(Max)                                   |  |  |
|                        | temperature $0^{\circ} \sim 60^{\circ}$                    |  |  |
| Other information:     |                                                            |  |  |
| System<br>Requirements | Windows XP / Vista/ 7/8/10, Linux                          |  |  |
|                        | Available PCI Express x1, x4, x8 or x16 slot               |  |  |
|                        | Digital TV signal (DVB-S2/S/S2X /DVB-T2/T/DVB-C2/C/ISDB-T) |  |  |
| Dimension:             | TV tuner card size: 140mm*93mm                             |  |  |
|                        | Net weight: 93g                                            |  |  |
|                        | Gift Box Size:200*130*30mm                                 |  |  |
|                        | Weight:191g                                                |  |  |